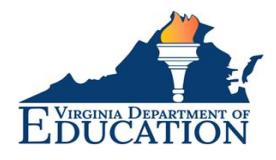

## 9. Request to Add a Degree in VALO

Individuals who have earned an advanced degree from an accredited college or university may submit a request through VALO to add their degree to their licensure record. Individuals may only submit this request if they hold an <u>active</u> license. Follow the instructions outlined in this guide to submit a request to add a degree to an active license in VALO.

- 9.1. Log into your VALO account.
- 9.2. On the Dashboard, direct your attention to the Licenses panel at the bottom left.

|  | Applying for an Initial Lic                                                                                                    | cense                                                                                                    |                                                                                                  |                                                                                                    |                                                          |
|--|----------------------------------------------------------------------------------------------------|----------------------------------------------------------------------------------------------------|--------------------------------------------------------------------------------------------------|----------------------------------------------------------------------------------------------------|----------------------------------------------------------|
|  | IMPORTANT NOTICE: If you have had off<br>have an existing record. PLEASE LINK YC<br>panel below and click "Don't see your lic                                                                                                    | ficial transcripts or test scores sent di<br>DUR EXISTING RECORD PRIOR TO STA<br>ense? Click here to search for it." Once | ectly to VDOE, or have previous<br>RTING AN APPLICATION IN VA<br>you have linked your record, yo | ily submitted an application for licensur<br>LO. To link your existing record, navigate<br>ou may start a new application for an ini | e, you may already<br>a to the Licenses<br>tial license. |
|  | If you are currently employed with a Virg<br>person in your Virginia school division or                                                                                                    | inia educational agency, you may proc<br>r accredited nonpublic school to ensur                                           | eed and apply for a license here<br>e that all documentation is sub                              | e. However, you also must work with the mitted.                                                                                      | appropriate contact                                      |
|  | APPLY FOR A LICENSE                                                                                                    |                                                                                                    |                                                                                                  |                                                                                                    |                                                          |
|  | If you need to submit additional documentation for a pending initial application, you may do so by clicking the Submit Update button.                                                                                                    |                                                                                                    |                                                                                                  |                                                                                                    |                                                          |
|  | SUBMIT UPDATE                                                                                                    |                                                                                                    |                                                                                                  |                                                                                                    |                                                          |
|  | Note: The Update feature is only for sub<br>to the Actions menu within the Licenses                                                                                                    | nitting additional information towards<br>panel.                                                                          | a pending application. If you w                                                                  | ish to submit an action request on your                                                                                              | license, please refer                                    |
|  |                                                                                                    |                                                                                                    |                                                                                                  |                                                                                                    |                                                          |
|  | Licenses                                                                                                    |                                                                                                    |                                                                                                  |                                                                                                    |                                                          |
|  | IMPORTANT NOTICE: If you currently hold or have ever held a license in Virginia, or have previously submitted an application for licensure, please be sure to link your existing record, click "Don't see your license? Click here to search for it."<br>To submit a licensure action request, click the ellipsis () under the Actions column beside the applicable license. Select your desired request from the Actions menu. You must hold an active Virginia license to submit an online action request. If the desired request is not indicated within the Actions menu, then it is not available for online submission. |                                                                                                    |                                                                                                  |                                                                                                    | sure to link your                                        |
|  |                                                                                                    |                                                                                                    |                                                                                                  |                                                                                                    |                                                          |
|  | <ul> <li>Test, Licensee</li> </ul>                                                                                                    |                                                                                                    |                                                                                                  |                                                                                                    | •••                                                      |
|  | Туре                                                                                                    | License Number                                                                                                    | Status                                                                                           | Expiration                                                                                                    | Actions                                                  |
|  | Application                                                                                                    | APPLICATION                                                                                                    | Completed                                                                                        |                                                                                                    |                                                          |
|  | Collegiate Professional License                                                                                                    | CP                                                                                                    | Active                                                                                           | 6/30/2034                                                                                                    |                                                          |
|  | Don't see your license? Click here to search for it.                                                                                                    |                                                                                                    |                                                                                                  |                                                                                                    |                                                          |

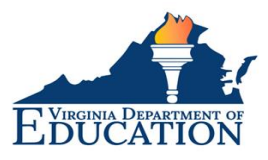

9.3. Under the Actions column, click on the ellipsis beside your active license. This will open the Actions menu.

| ∧ Test, Licensee                   |                |           |            |                 |
|------------------------------------|----------------|-----------|------------|-----------------|
| Туре                               | License Number | Status    | Expiration | Actions         |
| Application                        | APPLICATION    | Completed |            |                 |
| Collegiate<br>Professional License | CP-            | Active    | 6/30/2034  | •               |
|                                    |                |           |            | License actions |

9.4. Select "Add Degree" from the Actions menu. Note: The Action menu will only display the Add Degree option for active licenses. You may not submit a request to add a degree on an inactive or expired license.

| Collegiate<br>Professional License | CP-       | Active                                    | 6/30/2034 | Add Degree<br>Add Endorsement |  |
|------------------------------------|-----------|-------------------------------------------|-----------|-------------------------------|--|
|                                    | Don't see | Print CP Letter & License<br>View License |           |                               |  |
|                                    |           |                                           |           | View License Activity         |  |

- 9.5. Follow the prompts to navigate through the different sections within the Add Degree form. Follow the instructions and review the entered information carefully while completing each section.
- 9.6. Enter your additional degree information under the Add Degree(s) section. The top portion reflects the education information already on file. To enter your additional degree information, click the "Add" button underneath.

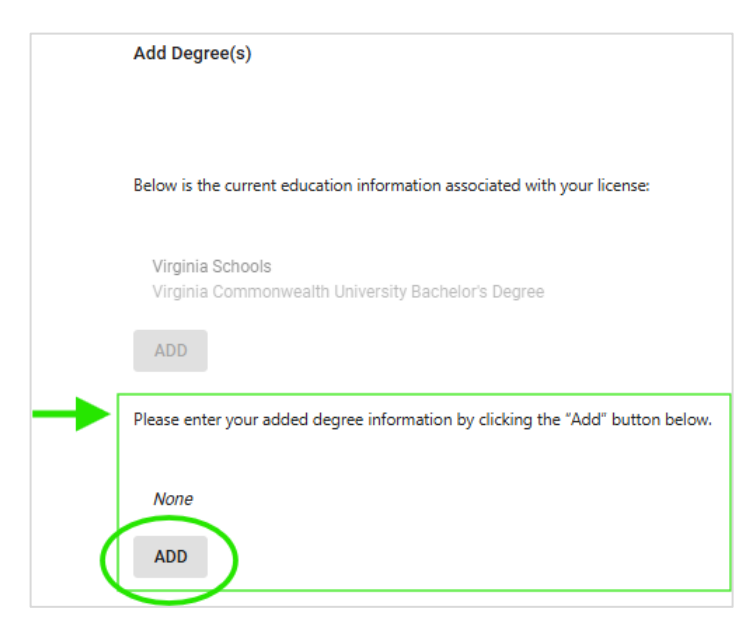

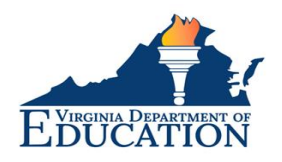

- 9.7. Follow the prompts to add your additional degree information. An official transcript reflecting the degree conferral date is required to add a degree. Licensees may not upload their own transcripts through VALO as they would no longer be considered official. Refer to the "Important information regarding official transcripts" for details on how to submit your official transcript.
- 9.8. Once you have completed the form and clicked the "Finish" button, you will be taken to the final page where you will have the opportunity to review a preserved copy of your request form.

| EUCATION TEST | Virginia Licensure Online |                                                                                                    |
|---------------|---------------------------|----------------------------------------------------------------------------------------------------|
| Fees          |                           | Add Degree(s)                                                                                                    |
| Fee           | Amount                    | Below is the current education information associated with your license.                                                                                                    |
| Add Degree    | \$25.00                   | EducationRecord :                                                                                                    |
| Total         | \$25.00                   | School Type : Virginia Schools                                                                                                    |
| BACK          | PAY                       | School: : Virginia Commonwealth University                                                                                                    |
|               |                           | Degree Conferral Date : 05/05/2009                                                                                                    |
|               |                           | Degree : Bachelor's Degree                                                                                                    |
|               |                           |                                                                                                    |
|               |                           | Presse enter your added begree mitorination by circong the "Add" botton below.                                                                                                    |
|               |                           | School Tune - Virnicia Schools                                                                                                    |
|               |                           | School: Radford University                                                                                                    |
|               |                           | Degree : Master's Degree                                                                                                    |
|               |                           | Degree Conferral Date : 12/01/2024                                                                                                    |
|               |                           | An official transcript reflecting your degree conferral date is required in order to add a degree to your licensure record. Please choose the delivery method of your official transcri<br>menu below.                                                                                                    |
|               |                           | Transcript Status : I attest that I will be submitting my transcript after submission of this request.                                                                                                    |
|               |                           | Please note the important information regarding official transcripts.                                                                                                    |
|               |                           | Important information regarding official transcripts:<br>Official transcripts can be mailed to the student directly, however, the envelope must remain sealed when submitting it to the division, or mailing it to the Office of Licensure. Stu<br>college or university to send electronic transcripts directly to the Office of Licensure and School Leadership via Parchment or National Subant Clearinghouse. Ecologies and univer<br>the Parciment or National Subant Clearinghouse rencouver will need to mail difficult transcripts to trait and the College or university to mail an official strancipts to traited model transcripts will not be excepted or resumed.<br>Licensure: Riscement records sent from colleget grade reports, photocopies and subert printost of unofficial transcripts unit not be excepted or resumed.<br>Information regarding verification of coursevork or dregets completed outlisher the United States can be found non-resource document. |

9.9. The final page also displays the fee for your request. Click "Pay" to be directed to a third-party vendor site to enter and submit your payment.

Important Notice: Upon successful submission of payment, do not close your internet browser.

| Fees       |         |
|------------|---------|
| Fee        | Amount  |
| Add Degree | \$25.00 |
| Total      | \$25.00 |
| BACK       | PAY     |

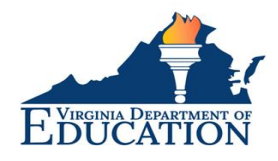

9.10. After completing the payment step, you will be redirected to the confirmation page in VALO. Click "Return to Dashboard" to return to your VALO Dashboard.

| Submission Confirmed!                                         |                     |
|---------------------------------------------------------------|---------------------|
| Thank you for your submission. We have received your request. |                     |
|                                                               |                     |
|                                                               | Return to Dashboard |